# Réflexe des interfaces web

Repérer les informations essentielles dans son navigateur web

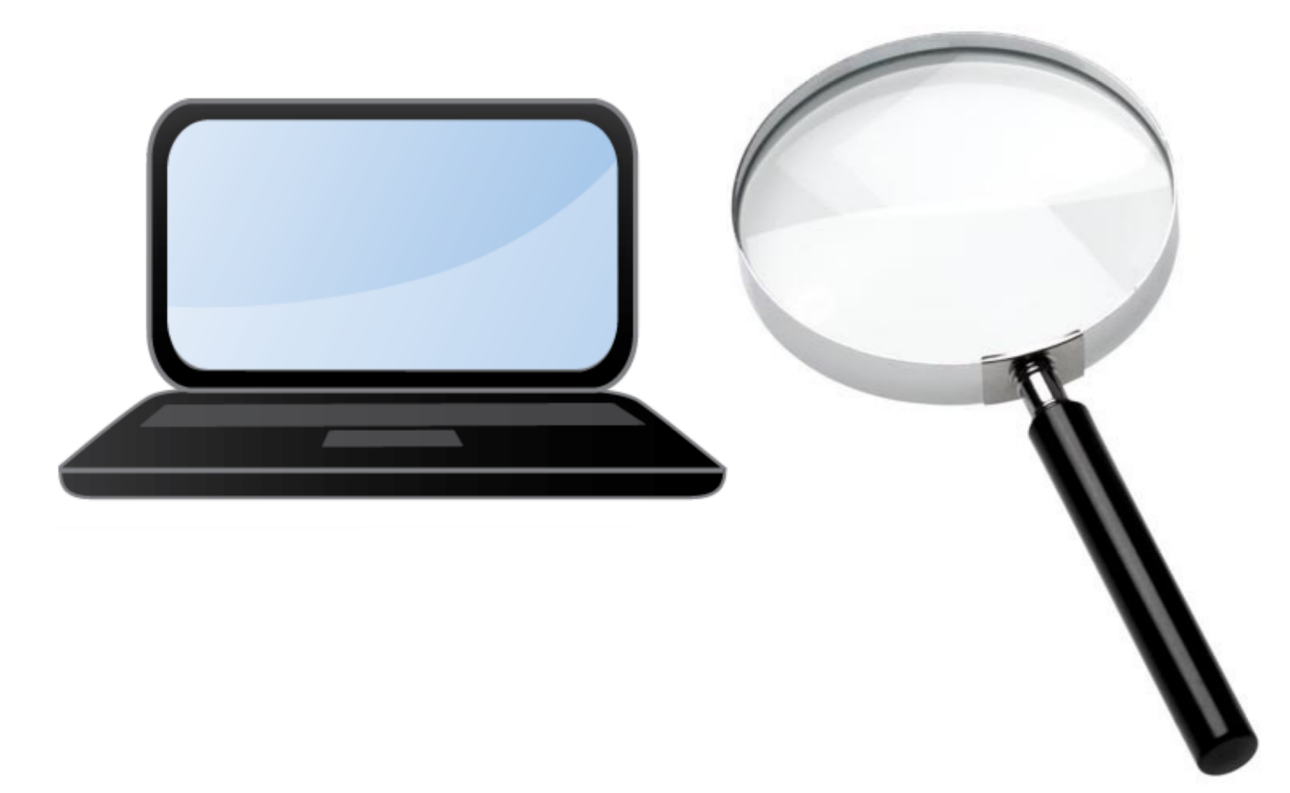

# Blocage de sites web

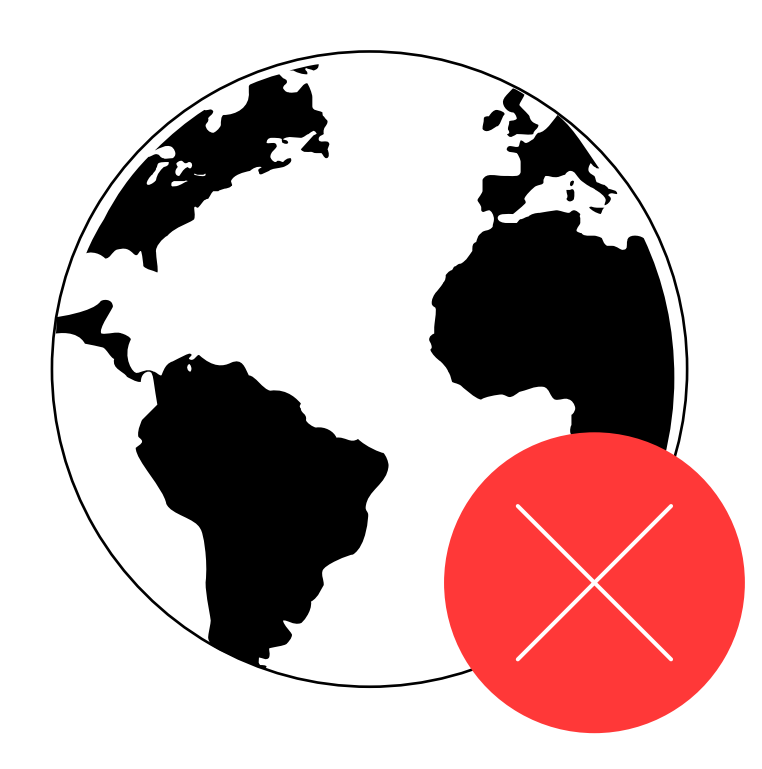

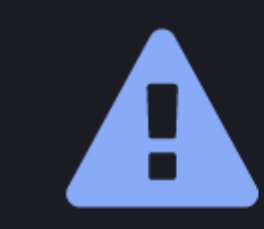

https://softonic.it/

À cause du filtre suivant :

||softonic.it^

Trouvé dans : Dan Pollock's hosts file 🎢

□ Ne plus m'avertir à propos de ce site

Retour

Poursuivre

Où sont les zones cliquables sur cet écran ?

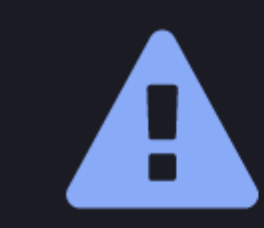

https://softonic.it/

À cause du filtre suivant :

||softonic.it^

Trouvé dans : Dan Pollock's hosts file *番* 

🔲 Ne plus m'avertir à propos de ce site

Retour

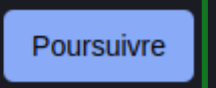

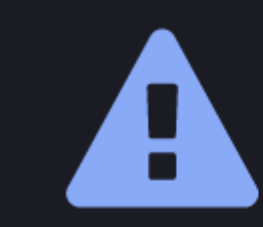

https://softonic.it/

À cause du filtre suivant :

||softonic.it^

Trouvé dans : Dan Pollock's hosts file 番

🔲 Ne plus m'avertir à propos de ce site

Retour

Poursuivre

#### Où cliquer pour continuer ?

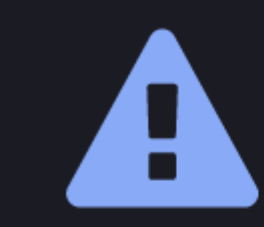

https://softonic.it/

À cause du filtre suivant :

||softonic.it^

Trouvé dans : Dan Pollock's hosts file 番

🔲 Ne plus m'avertir à propos de ce site

Retour

Poursuivre

Où cliquer pour continuer ?

# Pourquoi un site web est inaccessible ?

Problème de connexion au routeur/box

- Problème de connexion internet
- Blocage de l'antivirus ou du pare-feu
- Blocage d'une fonction du navigateur

### ß

#### Ce site est inaccessible

n'autorise pas la connexion.

Voici quelques conseils :

- Vérifier la connexion
- · Vérifier le proxy et le pare-feu

ERR\_CONNECTION\_REFUSED

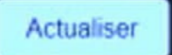

Détails

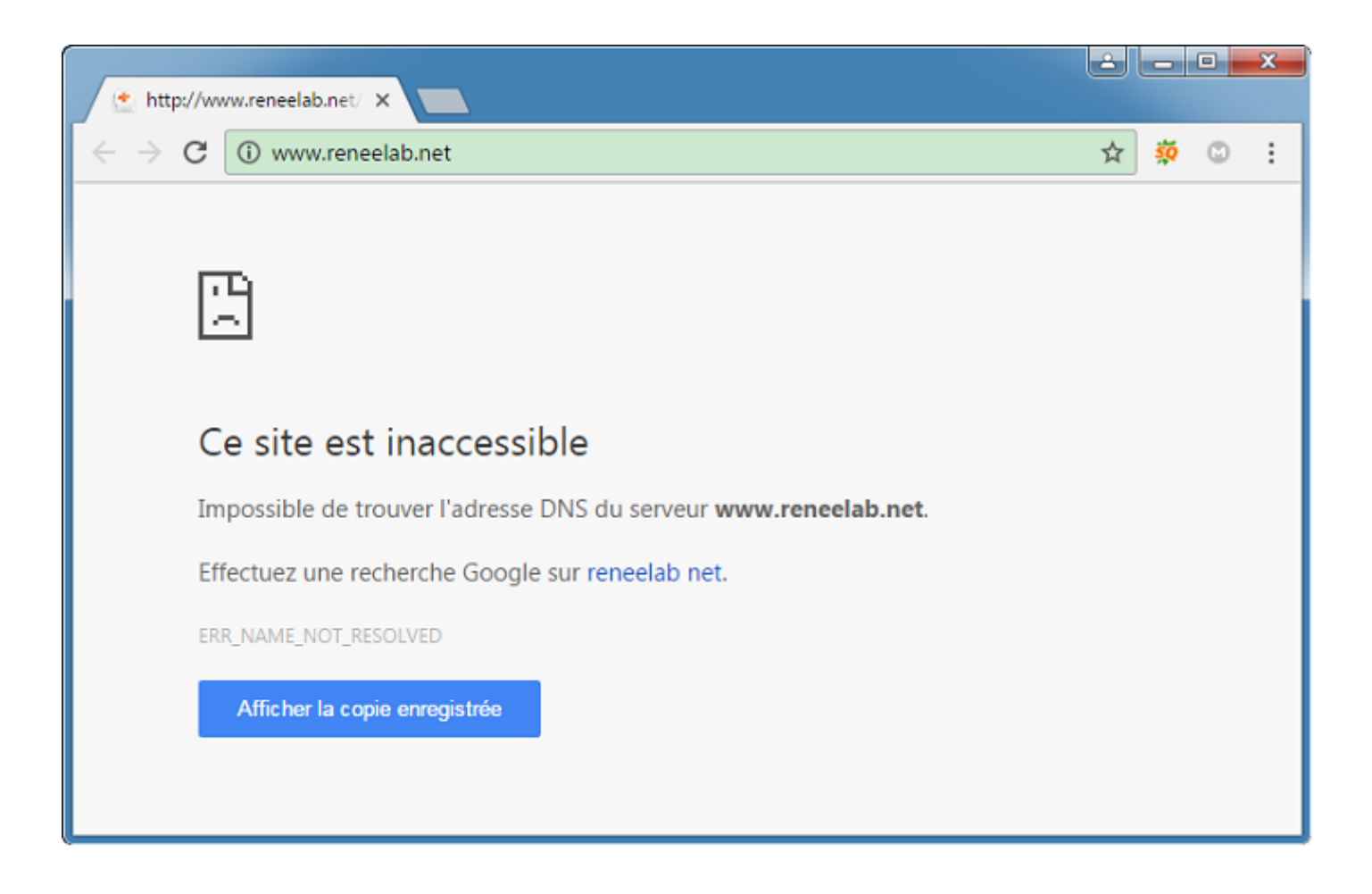

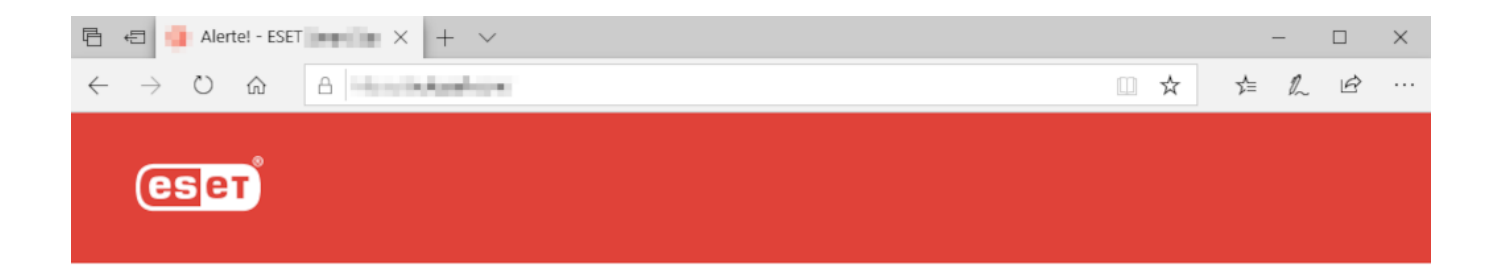

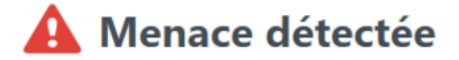

Le contenu de cette page Web est potentiellement dangereux.

Menace : HTML/ScrInject.B cheval de Troie

Son accès a été bloqué. Votre ordinateur est protégé.

Site Web d'hameçonnage signalé : navigation bloquée - Microsoft Edge

- 0 X

Site web non sécurisé Rechercher ou entrer une adresse web

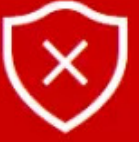

#### Ce site web est signalé comme n'étant pas sécurisé.

sondage-clients.com

Nous vous recommandons de quitter ce site web. Il a été signalé à Microsoft comme constituant une menace pour votre PC et pouvant mettre en danger vos informations personnelles ou financières.

Accéder à ma page d'accueil à la place

Plus d'informations V

www.malekal.com

# Conventions sur le web

- Logo ou titre en haut à gauche et cliquable
- Menu de connexion, en haut, souvent à droite
- Menu horizontal
- Menu vertical (selon les sites)
- Barre de recherche
- Pied de page
- Identifier de la publicité, identifier du vrai contenu

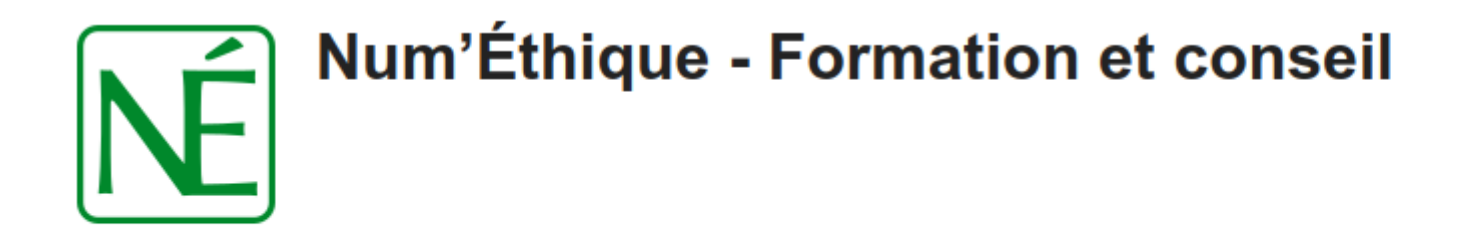

#### Valeurs Catalogue Contact

Bienvenue sur Num'éthique. Je suis Djan GICQUEL et vous propose des formations sur les logiciels libres, du conseil en sécurité et vie privée numérique. Je m'attache également à réduire l'empreinte carbone laissé par nos usages numériques. J'interviens en présentiel dans la région de Strasbourg, je peux aussi me déplacer, contactez-moi pour un devis gratuit.

J'interviens également à distance pour vous former ou vous conseiller. Ceci n'est qu'un aperçu de mes services, je peux également développer des formations et du conseil sur mesure pour répondre à votre besoin spécifique. N'hésitez pas à me contacter pour plus d'informations.

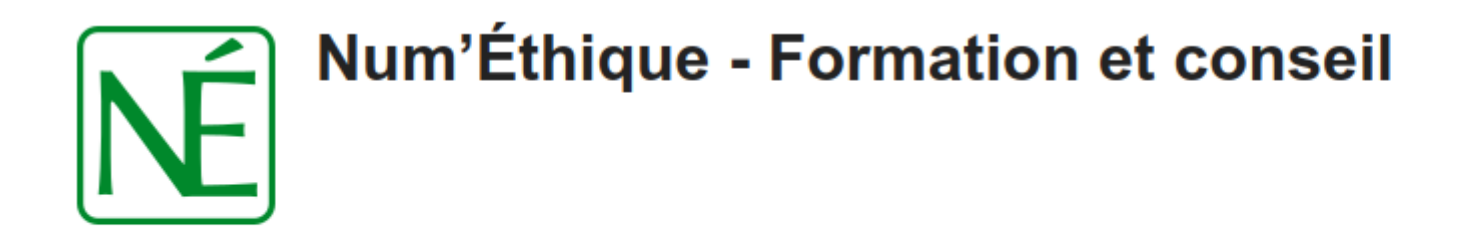

#### Valeurs Catalogue Contact

Bienvenue sur Num'éthique. Je suis Djan GICQUEL et vous propose des formations sur les logiciels libres, du conseil en sécurité et vie privée numérique. Je m'attache également à réduire l'empreinte carbone laissé par nos usages numériques. J'interviens en présentiel dans la région de Strasbourg, je peux aussi me déplacer, contactez-moi pour un devis gratuit.

J'interviens également à distance pour vous former ou vous conseiller. Ceci n'est qu'un aperçu de mes services, je peux également développer des formations et du conseil sur mesure pour répondre à votre besoin spécifique. N'hésitez pas à me contacter pour plus d'informations.

Texte noir : texte normal Texte vert : hyperlien, texte cliquable

#### Les pot'agés Apart'Agé Strasbourg

« Partager et s'entraider pour vieillir plus confortablement, plus sereinement »

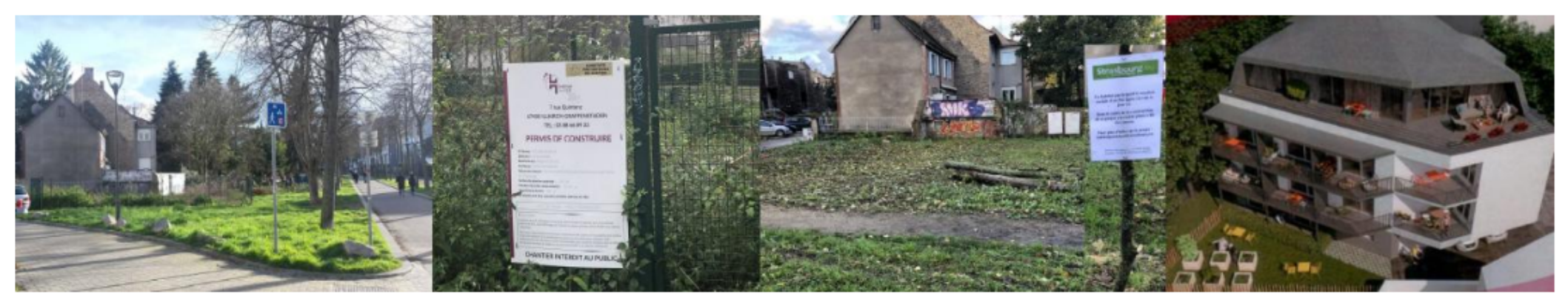

Chronique du mois Cocon 3S Christiane Baumelle Cocon3S "Les pot'âgés" Strasbourg L'habitat alternatif senior L'Habitat Participatif en France Notre quartier du Neudorf Numérique et vie privée

Rechercher:

Un grand merci à tous les visiteurs sur notre site. Le collectif Cocon3S « Les Pot'âgés » vous souhaite, à vous et à vos familles, un très joyeux Noël. Au plaisir de vous retrouver en 2023.

#### Joyeux Noël et meilleurs vœux pour la nouvelle année

Joyeux Noël

Nous sommes un groupe de seniors et nous avons envie de vivre une expérience d'habitat participatif locatif. Ce projet de vie à plusieurs, convivial, sécurisant et solidaire nous permettra d'éviter un mode de vie solitaire mal vécu, de ne pas attendre, seul, la vieillesse et ses problèmes.

Notre futur bâtiment est livrable fin 23 début 24. Celui-ci sera participatif et non en colocation. Ce n'est pas une résidence service, ni un EHPAD. Les personnes doivent être autonomes. Chacun a son appartement locatif et il y a un étage commun. Ce sont les locataires qui se cooptent, qui se choisissent. Nous avons des ateliers de cohésion de groupe avec un accompagnateur, des sorties et des rencontres de travail entre les ateliers.

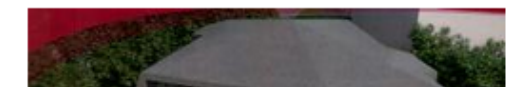

Nous avons tous plus de 60 ans, nous sommes d'horizons et de parcours différents, beaucoup n'ont pas de grosse retraite et nous ne voulons pas peser

#### Les pot'agés Apart'Agé Strasbourg

« Partager et s'entraider pour vieillir plus confortablement, plus sereinement »

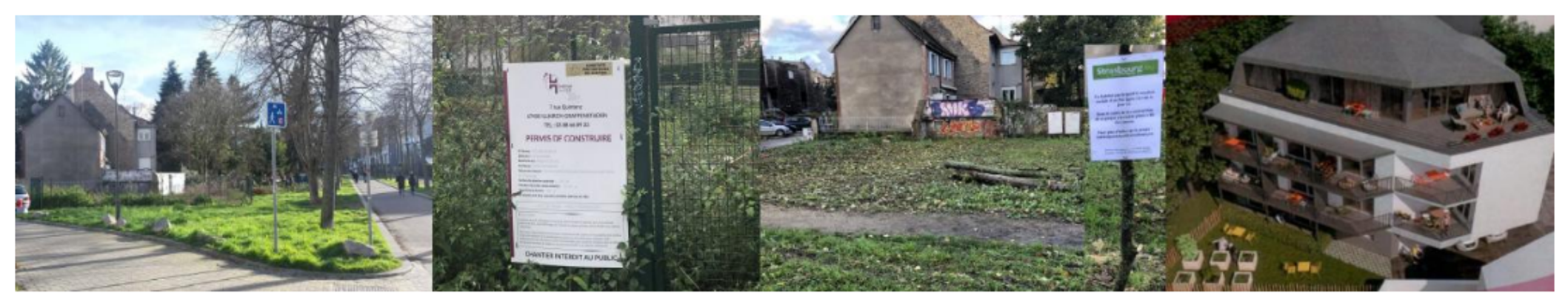

Chronique du mois Cocon 3S Christiane Baumelle Cocon3S "Les pot'âgés" Strasbourg L'habitat alternatif senior L'Habitat Participatif en France Notre quartier du Neudorf Numérique et vie privée

Rechercher :

Menu = texte cliquable tre site. Le collectif Cocon35 « Les

amilles, un très joyeux Noël. Au plaisir de

vous retrouver en 2023.

#### Joyeux Noël et meilleurs vœux pour la nouvelle année

rivre une expérience

Joyeux (

Nous sommes un groupe de seniors et nous avons envie de vivre une expérience d'habitat participatif locatif. Ce projet de vie à plusieurs, convivial, sécurisant et solidaire nous permettra d'éviter un mode de vie solitaire mal vécu, de ne pas attendre, seul, la vieillesse et ses problèmes.

Notre futur bâtiment est livrable fin 23 début 24. Celui-ci sera participatif et non en colocation. Ce n'est pas une résidence service, ni un EHPAD. Les personnes doivent être autonomes. Chacun a son appartement locatif et il y a un étage commun. Ce sont les locataires qui se cooptent, qui se choisissent. Nous avons des ateliers de cohésion de groupe avec un accompagnateur, des sorties et des rencontres de travail entre les ateliers.

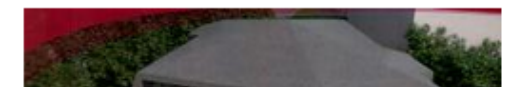

Nous avons tous plus de 60 ans, nous sommes d'horizons et de parcours différents, beaucoup n'ont pas de grosse retraite et nous ne voulons pas peser

#### Les pot'agés Apart'Agé Strasbourg

« Partager et s'entraider pour vieillir plus confortablement, plus sereinement »

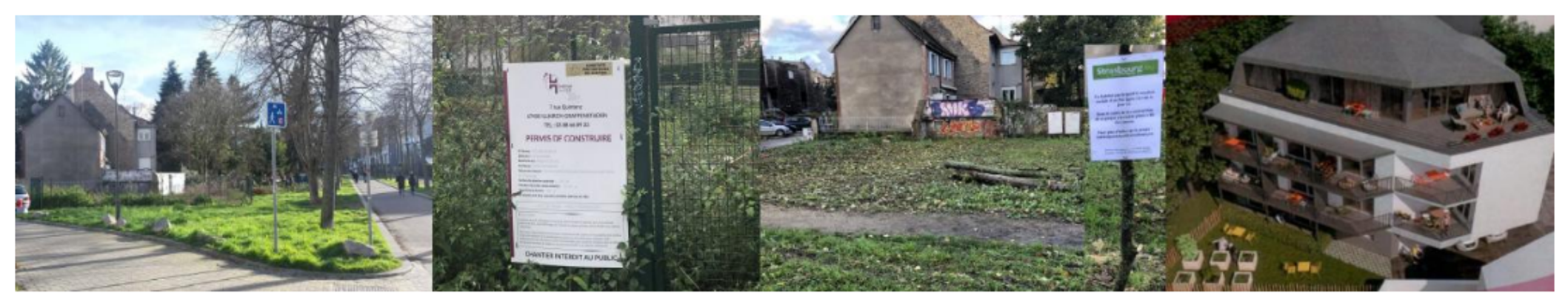

Chronique du mois Cocon 3S Christiane Baumelle Cocon3S "Les pot'âgés" Strasbourg L'habitat alternatif senior L'Habitat Participatif en France Notre quartier du Neudorf Numérique et vie privée

Rechercher:

Un grand merci à tous les visiteurs sur notre site. Le collectif Cocon35 « Les Texte noir = contenu du site, non cliquable

#### Joyeux Noël et meilleurs vœux pour la nouvelle année

Nous sommes un groupe de seniors et nous avons envie de vivre une expérience d'habitat participatif locatif. Ce projet de vie à plusieurs, convivial, sécurisant et solidaire nous permettra d'éviter un mode de vie solitaire mal vécu, de ne pas attendre, seul, la vieillesse et ses problèmes.

Notre futur bâtiment est livrable fin 23 début 24. Celui-ci sera participatif et non en colocation. Ce n'est pas une résidence service, ni un EHPAD. Les personnes doivent être autonomes. Chacun a son appartement locatif et il y a un étage commun. Ce sont les locataires qui se cooptent, qui se choisissent. Nous avons des ateliers de cohésion de groupe avec un accompagnateur, des sorties et des rencontres de travail entre les ateliers.

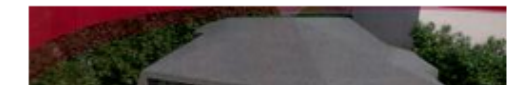

Nous avons tous plus de 60 ans, nous sommes d'horizons et de parcours différents, beaucoup n'ont pas de grosse retraite et nous ne voulons pas peser

oveux (

### Pieds de page de site web

Lien du formulaire de contact

2020 - 2022 Les pot'agés Apart'Agé Strasbourg Se connecter Contact | RSS 2.0 | RGPD | Plan du site | Construit avec SPIP

#### 2010-2022 - site de test | Site web propulsé par SPIP

Politique de vie privée / Lexique / Assistance / Revue du web / English / Warrant Canary 🔊 Fil des articles 🚠 Plan du site 🔽 Contact 🛧 Haut

2020-2022 - Num'Éthique - Formation et conseil | RGPD SIRET : 85128773000010 partenaire ALSACE ↑ Haut de page

Ce Site web est propulsé par SPIP et Netlibre. Il est auto-hébergé et éco-conçu

# Site des impôts

#### INFORMATIONS

- Aide sur le site
- Confidentialité / Informations
- personnelles
- Sécurité informatique
- Ouverture des données publiques de la DGFiP
- À quoi servent mes impôts ?
- Supports pédagogiques et citoyens

#### QUALITÉ DE SERVICE

Accessibilité : partiellement conforme

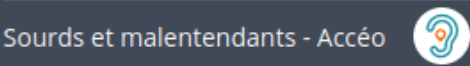

Les engagements de la DGFIP Votre avis sur le site Gestion des cookies

### RUBRIQUES DU SITE

Professionnel Partenaire Collectivité International Documentation Études et Statistiques Trouver un contact Nous connaître Nous rejoindre

#### AUTRES SITES

Amendes Cadastre PayFiP Timbres Cessions immobilières de l'Etat Locations immobilières de l'État Ventes domaniales Retraites de l'État Stationnement.gouv.fr Redevance du code de la route Taxe de séjour Collectivités locales Economie.gouv.fr Ciclade

Service-public.fr | Legifrance.gouv.fr

# Site ANTS

Suivez-nous sur les réseaux sociaux

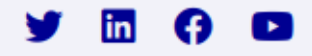

| RÉPUBLIQUE<br>FRANÇAISE                                                                                | immatriculation.ants.gouv.fr 🖸<br>permisdeconduire.ants.gouv.fr 🗗<br>passeport.ants.gouv.fr 🗗 |
|----------------------------------------------------------------------------------------------------|-----------------------------------------------------------------------------------------------|
| Égalité<br>Fraternité                                                                                  | legifrance.gouv.fr gouvernement.fr service-public.fr data.gouv.fr                             |
| Plan du site Accessibilité partiellement conforme Mentions légales Données personnelles<br>Recrutement | CGU Politique de confidentialité Gestion des cookies Contactez-nous Services Publics +        |

Sauf mention contraire, tous les textes de ce site sont sous licence etalab-2.0 🗹

# Site de l'Élysée

#### Liens utiles

Mentions légales Données personnelles Accessibilité : partiellement conforme Gestion des cookies Budget Nous rejoindre

#### Liens institutionnels

Service-public.fr Legifrance.gouv.fr Gouvernement.fr Data.gouv.fr France.fr

Les interfaces des sites web et des services en ligne change constamment

Pour se connecter à un site web, un service en ligne ou une application il faut repérer les mentions

- « Se connecter »
- « Connexion »
- « S'identifier »
- « Identifiez vous »

Gmail Images Co

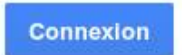

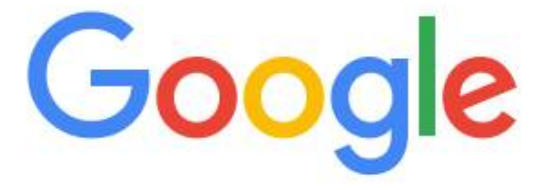

**Recherche Google** 

J'al de la chance

| ALLOCATAIRES PARTENAIRE                                                             | S PRESSE ET INSTITUTIONNEL                                                                 | 🛇 Ma Caf 🛛 ex: 85470 🔥                                                                                                    |
|-------------------------------------------------------------------------------------|--------------------------------------------------------------------------------------------|----------------------------------------------------------------------------------------------------|
|                                                                                     | JR LE SITE DES<br>DNS FAMILIALES                                                           |                                                                                                    |
| Accueil Allocataires                                                                | 4                                                                                          | A <sup>-</sup> A <sup>+</sup>                                                                                                    |
|                                                                                     | Pour éviter<br>de rembourser<br>mieux vaut<br>tout déclarer<br>A DÉCLARATION<br>USSI !<br> | <ul> <li>MA CAF</li> <li>Pour connaître les actions de votre<br/>Caf, indiquez votre code postal :</li> <li>Code postal</li> <li>OK</li> <li>Le magazine vies defamille</li> <li>Se connecter à Mon Compte</li> </ul> |
| Revenus, vie professionnelle, vie familiale<br>Caf de tout changement Lire la suite | e, logement : j'informe immédiatement ma                                                   | Faire une simulation d'aide au >                                                                                                    |
| DROITS ET PRESTATIONS                                                               |                                                                                            |                                                                                                    |
| 00                                                                                  | 00                                                                                         | (The                                                                                                    |

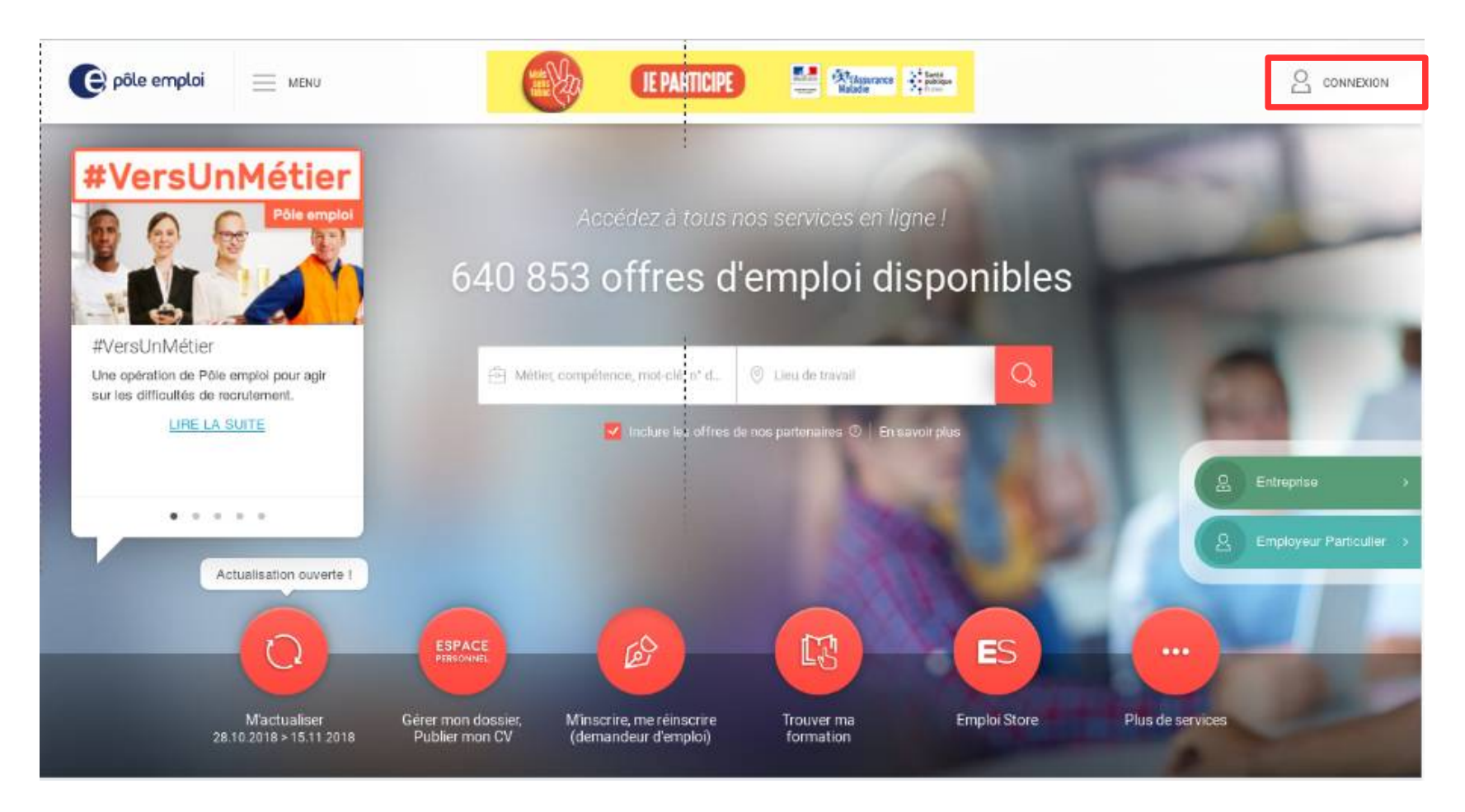

|                             | Rechercher un produit, un service, un outil               | Q Mail Laposte.                            |
|-----------------------------|-----------------------------------------------------------|--------------------------------------------|
| BOUTIQUE COURRIER-COLIS VOT | RE VIE DIGITALE VEILLER SUR VOS PROCHES TOUS              | LES SERVICES OUTILS PRATIO                 |
| (De l'L'                    | 1                                                         | Suivre : Colissimo,<br>Chronopost, lettres |
| <b>Solidaires</b>           | ROIX-ROUGE TRANÇAISE<br>NITOUT OU VOUS AVEZ BESON DE NOUS | O Localiser : bureaux                      |
| Soutenez la Cro             | ix-Rouge française                                        | points Colissimo                           |
| 2€ reversés po              | ur chaque bloc vendu.                                     | Acheter en ligne,                          |
|                             | 0.11                                                      |                                            |
|                             | 1 timbres                                                 | Calcular un tarif                          |
| 4,85€ le bloc de            | . o timbres                                               | E catcuter un tan                          |
| 4,85€ le bloc de            | don don don                                               | e La Pasta Cannad                          |